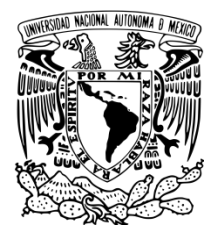

# SECRETARÍA DE EDUCACIÓN MÉDICA

## UNIDAD DE DESARROLLO ACADÉMICO (UDA)

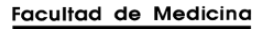

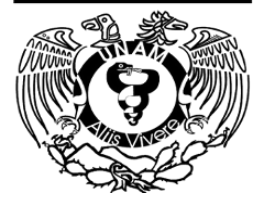

Manual del Sistema de Registro e Inscripción de la Unidad de Desarrollo Académico (SiRIUDA)

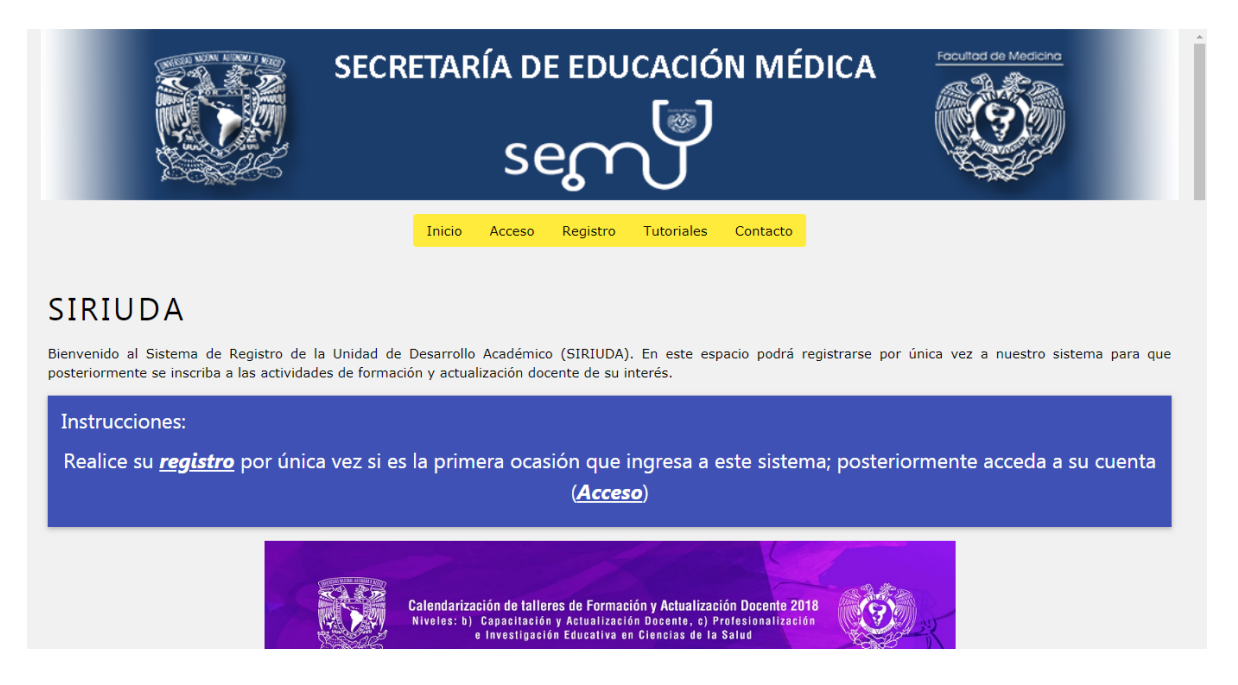

### Contenido

| 1. ¿Cómo accedo al SiRIUDA?                        | 2 |
|----------------------------------------------------|---|
| 2. ¿Cómo me inscribo a alguna actividad académica? | 7 |
| 3. ¿Cómo descargo una constancia de acreditación?  | 9 |

### 1. ¿Cómo accedo al SiRIUDA?

1º Ingrese al link: <u>https://sem.facmed.unam.mx/SIRIUDA/</u> desde el buscador de su preferencia para acceder a la página de inicio:

| G | Goog          | le | × +                                 |  |
|---|---------------|----|-------------------------------------|--|
| ← | $\rightarrow$ | С  | https://sem.facmed.unam.mx/SIRIUDA/ |  |

La página principal del Sistema de Registro e Inscripción de la Unidad de Desarrollo Académico (SIRIUDA) se ve como se muestra a continuación:

| SECRETARÍA DE EDUCACIÓN MÉDICA                                                                                                    |
|----------------------------------------------------------------------------------------------------|
| Inicio Acceso Registro Tutoriales Contacto                                                                                                    |
| SIRIUDA                                                                                                    |
| Bienvenido al Sistema de Registro de la Unidad de Desarrollo Académico (SIRIUDA). En este espacio podrá registrarse por única vez a nuestro sistema para que posteriormente se inscriba a las actividades de formación y actualización docente de su interés. |
| Instrucciones:                                                                                                    |
| Realice su <u>registro</u> por única vez si es la primera ocasión que ingresa a este sistema; posteriormente acceda a su cuenta<br>( <u>Acceso</u> )                                                                                                    |
| Calendarización de talleres de Formación y Actualización Docente 2018<br>Riveles: b) Capacitación y Actualización Docente, c) Profesionalización<br>e Investigación Educativa en Ciencias de la Salud                                                         |

2º Para iniciar el proceso, dé clic en el botón "**Registro**", ubicado en la parte superior central de la pantalla:

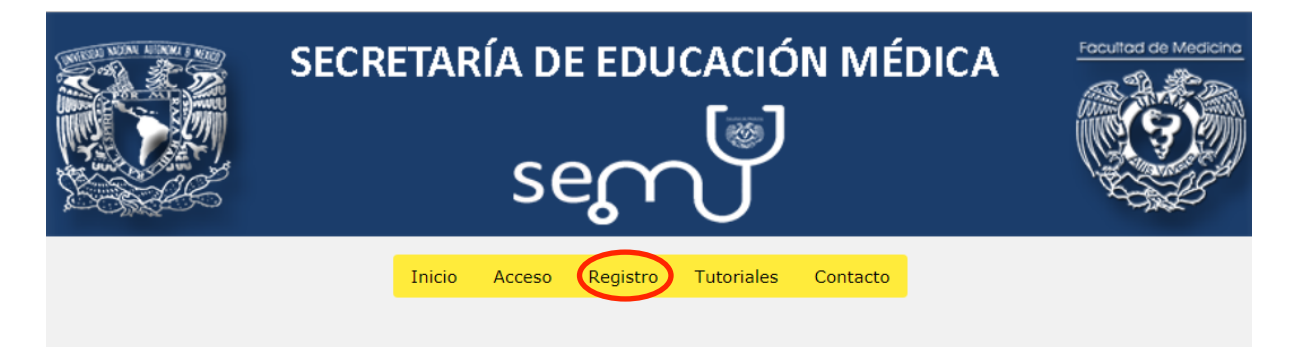

3º Ingrese su **CURP completa** (no RFC), despliegue las opciones y elija la categoría que le corresponda en "Tipo de registro", con base en la siguiente descripción:

| Nuevo registro                             |                                                                                  |  |  |  |
|--------------------------------------------|----------------------------------------------------------------------------------|--|--|--|
| Para iniciar el registro, ingrese su CURP. | Para iniciar el registro, ingrese su CURP.                                       |  |  |  |
| Cerciórese de que su CURP esté escrita     | adecuadamente, pues este es el dato identificador de usted en esta base de datos |  |  |  |
| "CURP:                                     |                                                                                  |  |  |  |
| <sup>*</sup> Tipo de registro              |                                                                                  |  |  |  |
| Continuar                                  |                                                                                  |  |  |  |

- a) <u>Académico de la UNAM</u>: académico con número de trabajador vigente que imparta clases en cualquier escuela, facultad o instituto de la UNAM (no incluye incorporadas). Documento probatorio: último talón de pago en formato PDF.
- b) <u>Académico externo:</u> aquel profesionista del campo de la salud que realice actividades de docencia en alguna institución educativa que no sea la UNAM (incluye instituciones incorporadas). Documentos probatorios (en total dos): último talón de pago de la institución educativa donde labora y comprobante de pago de la actividad académica en formato PDF.
- c) <u>Aspirante a profesor de la Facultad de Medicina:</u> aquellos quienes aspiran a ser profesores de la FM. Deben cubrir una cuota de recuperación por el taller que debe cursar a menos que sean propuestos por alguno de los departamentos de la licenciatura en Médico cirujano o las coordinaciones de enseñanza o docencia de las licenciaturas dependientes de la FM con una carta de exención de pago anexa. Documentos probatorios (en total dos): título (licenciatura, especialidad o posgrado) y carta de exención de pago (expedida por el departamento académico que lo propone) en formato PDF.
- d) <u>Estudiantes de Posgrado UNAM (Maestría y Doctorado)</u>: estudiantes inscritos a alguno de los programas de Maestría y Doctorado de la UNAM. Este grupo no se encuentra exento de pago. Documentos probatorios (en total dos): título (licenciatura, especialidad o posgrado) y comprobante de pago de la actividad académica en formato PDF.
- e) <u>Instructores de la Facultad de Medicina:</u> estudiantes que han sido promovidos en la figura de instructor en los departamentos de la licenciatura en Médico Cirujano en la FM. Documentos probatorios (en total dos): historial académico y carta que constate su función vigente como instructor firmada por el coordinador de enseñanza o jefe de departamento en formato PDF.
- f) <u>Médicos residentes del PUEM</u>: médicos adscritos a alguna de las residencias del Plan Único de Especializaciones Médicas. No es necesario hacer este registro para el Seminario de Educación de Posgrado (SemEdu). Este grupo no se encuentra exento de pago.

Documentos probatorios: historial académico de la residencia y comprobante de pago de la actividad académica en formato PDF.

g) Pasantes del Servicio Social de las licenciaturas que se imparten en la Facultad de <u>Medicina</u>: estudiantes del último año de las licenciaturas que se imparten en la FM inscritos a uno de los programas del Servicio Social. Documentos probatorios (en total dos): nombramiento del Servicio Social y carta de exención de pago firmada por el asesor del Servicio Social en formato PDF.

4º Una vez colocados la CURP y el tipo de registro, dé clic en continuar y llene los datos requeridos para completar su registro:

| Llena correctamente cada uno de los campos solicitados para continuar con el registro |                                                                                                    |  |
|---------------------------------------------------------------------------------------|----------------------------------------------------------------------------------------------------|--|
| * Indica campo obligatorio                                                            |                                                                                                    |  |
| CURP: <b>MIL1930505HDFRNS01</b>                                                       | Tipo de Registro: <b>Pasantes de Servicio Social de las Licenciaturas que se imparten en la</b><br>Facultad de Medicina |  |
| *Apellidos (empezando por apellido paterno):                                          | Apellidos                                                                                                    |  |
| *Nombre(s):                                                                           | Nombre(s)                                                                                                    |  |
| <sup>*</sup> Contraseña (mínimo 6 caracteres alfanuméricos):                          | Contraseña                                                                                                    |  |
|                                                                                       | Mostrar contraseña                                                                                                    |  |
| <sup>*</sup> Confirmar contraseña:                                                    | Contraseña                                                                                                    |  |
|                                                                                       |                                                                                                    |  |

5º Al dar clic en "Registrar" se mostrará la leyenda "Los datos han sido guardados exitosamente". Ingrese a su sesión mediante el botón "Acceso", localizado en la parte superior proporcionando CURP y contraseña:

| SECRETARÍA DE EDUCACIÓN MÉDICA                                                                            | cicne |
|----------------------------------------------------------------------------------------------------|-------|
| Inicio Acceso Registro Tutoriales Contacto                                                                |       |
| Listo Isaac, los datos han sido guardados exitosamente.                                                   | ×     |
| Su usuario ha sido creado. Para ingresar al sistema haga clic en la opción "Acceso" del menú de arriba. 🗙 |       |

### Acceso al sistema

| Por favor, ingrese su nombre usuario y contraseña. Recuerde que su nombre de usuario es su CURP a menos que se le haya indicado otra cosa. |  |  |  |
|----------------------------------------------------------------------------------------------------|--|--|--|
| Nombre de usuario (CURP):                                                                                                    |  |  |  |
| Contraseña:                                                                                                    |  |  |  |
| Recordar mis datos:                                                                                                    |  |  |  |
| Ingresar                                                                                                    |  |  |  |
| ¿Has olvidado tu contraseña?                                                                                                    |  |  |  |

6º En la pantalla de inicio aparece su nombre de usuario (CURP) en la parte izquierda:

|                                    | SECRETARÍA DE EDUCACIÓN MÉDICA                                                                                                    |  |  |
|------------------------------------|----------------------------------------------------------------------------------------------------|--|--|
| Usuario: <u>MIL1930505HDFRNS02</u> | Inicio Acceso Registro Tutoriales Contacto                                                                                                    |  |  |
| Cerrar sesión                      |                                                                                                    |  |  |
| MENU                               | SIRIUDA                                                                                                    |  |  |
| Cursos                             | Bienvenido al Sistema de Registro de la Unidad de Desarrollo Académico (SIRIUDA). En este espacio podrá registrarse por única                                                                  |  |  |
| Solicitudes                        | vez a nuestro sistema para que posteriormente se inscriba a las actividades de formación y actualización docente de su interés.                                                                |  |  |
| Documentos probatorios             | Instrucciones:                                                                                                    |  |  |
|                                    | Realice su <b>registro</b> por única vez si es la primera ocasión que ingresa a este sistema;                                                                                                  |  |  |
|                                    | posteriormente acceda a su cuenta ( <i>Acceso</i> )                                                                                                    |  |  |
|                                    | Catendarización de tatteres de Formación y Actualización Docente 2018<br>Niveles @ 2018; Secretaria de Educación Médicanización<br>2018; Viscolas de La Salación Médicanización de la Salación |  |  |

7º En "**Documentos probatorios**" adjunte su(s) archivo(s) correspondientes al "Tipo de registro" seleccionado. El documento que suba será validado por lo que sí es erróneo, le será informado vía electrónica y no procederá su inscripción. Para agregar un archivo dé clic en el ícono "+":

|                                                                                |                              | SECRETARÍA DE EDUCACIÓN N         | AÉDICA              |
|--------------------------------------------------------------------------------|------------------------------|-----------------------------------|---------------------|
| Usuario: <u>MILI930505HDFRNS02</u>                                             |                              | Inicio Acceso Registro Tutoriales | Contacto            |
| Cerrar sesión                                                                  |                              |                                   |                     |
| MENU                                                                           | El documento probatorio se l | na registrado exitosamente        | ×                   |
| <ul> <li>Cursos</li> <li>Cuientudes</li> <li>Documentos probatorios</li> </ul> | Registrar un                 | nuevo documento pr                | obatorio            |
|                                                                                | Tipo de registro             | Archivo                           | Fecha de registro   |
|                                                                                | Académico de la UNAM         | Comprobante de cita 2419799.pdf   | 2018-11-28 13:02:27 |
|                                                                                |                              |                                   |                     |
|                                                                                |                              |                                   |                     |

|                                                     | Inicio Acceso Registro Tutoriales Contacto<br>Registrar un nuevo documento probatorio                                                                                                    |  |  |
|-----------------------------------------------------|----------------------------------------------------------------------------------------------------|--|--|
| Usuario: <u>MILI930505HDFRNS02</u><br>Cerrar sesión | Para realizar el rigistro, favor de anexar el PDF correspondiente al tipo de registro que quiere realizar:<br>• Académicos de la UNAM - Último talón de pago<br>• Académicos externos - Título |  |  |
| MENU                                                | Estudiante de la Facultad de Medicina - Historial académico                                                                                                    |  |  |
| Ursos                                               | El tamaño del archivo no puede ser mayor a 5MB                                                                                                    |  |  |
| E Solicitudes                                       | *Tipo de registro •                                                                                                    |  |  |
| Documentos probatorios                              | Documento                                                                                                    |  |  |
|                                                     | Comentario                                                                                                    |  |  |
|                                                     | Guardar                                                                                                    |  |  |

8º Le aparecerá la leyenda "El documento probatorio se ha registrado exitosamente":

### 2. ¿Cómo me inscribo a alguna actividad académica?

1º Seleccione "Cursos" en el menú de la parte izquierda de la pantalla para conocer las actividades académicas ofrecidas por la UDA:

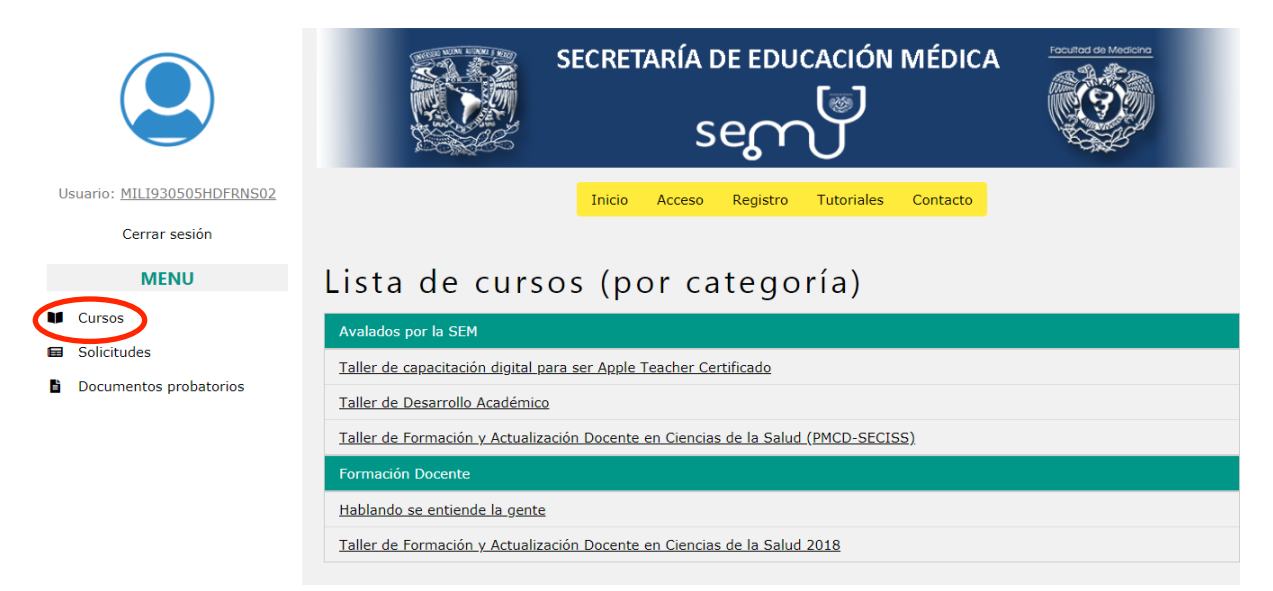

2º Seleccione la actividad académica de su interés para visualizar sus detalles. Si desea inscribirse, dé clic en "Solicitar inscripción a este curso":

| Detalles del curso                                                                               |                                                                                   |  |  |
|--------------------------------------------------------------------------------------------------|-----------------------------------------------------------------------------------|--|--|
| Nombre                                                                                           | Taller de Formación y Actualización Docente en Ciencias de la Salud 2018          |  |  |
| Clave                                                                                            |                                                                                   |  |  |
| Descripcion                                                                                      | Este curso habla sobre las metodologías docentes que se pueden emplear en el aula |  |  |
| Pertenece a                                                                                      | Formación Docente                                                                 |  |  |
| Fecha de inicio                                                                                  |                                                                                   |  |  |
| Fecha de finalización                                                                            |                                                                                   |  |  |
| Fecha de registro                                                                                | 2018-10-26 04:36:35                                                               |  |  |
| Fecha de modificación                                                                            |                                                                                   |  |  |
| Fecha de modificación         Solicitar inscripción a este curso         Ir a la lista de cursos |                                                                                   |  |  |

#### 3º Será redirigido a la sección "Solicitudes de inscripción registradas":

|                                              | SECRETARÍA DE EDUCACIÓN I<br>Secretaría de Educación I                   | MÉDICA                                   |
|----------------------------------------------|--------------------------------------------------------------------------|------------------------------------------|
| Usuano: MILI930505HDFRN502                   | Inicio Acceso Registro Tutoriales                                        | Contacto                                 |
| Cerrar sesión                                |                                                                          |                                          |
| MENU                                         | La solicitud se ha registrado exitosamente                               | ×                                        |
| <ul><li>Cursos</li><li>Solicitudes</li></ul> | Solicitudes de inscripción registr                                       | adas                                     |
| Documentos probatorios                       | Curso S                                                                  | Solicitante Fecha de registro            |
|                                              | Taller de Formación y Actualización Docente en Ciencias de la Salud 2018 | saac Mireles de León 2018-11-28 12:49:19 |
|                                              | Taller de capacitación digital para ser Apple Teacher Certificado        | saac Mireles de León 2018-11-28 12:35:09 |
|                                              |                                                                          |                                          |

Usted deberá ver en la pantalla, la actividad académica en la que se registró. En este momento usted ya se encuentra inscrito. Si hubiere algún problema con los datos o documentos probatorios proporcionados, se le enviará un correo electrónico para cualquier duda o aclaración.

Al término de la actividad académica cursada, debe esperar un periodo de, mínimo, 5 días hábiles para poder descargarla, ya que es necesario validar la información y las calificaciones obtenidas. Para ello, continúe con las instrucciones de este manual.

## 3. ¿Cómo descargo una constancia de acreditación?

1º Ingrese al siguiente enlace: <u>https://sem.facmed.unam.mx/constancias</u>

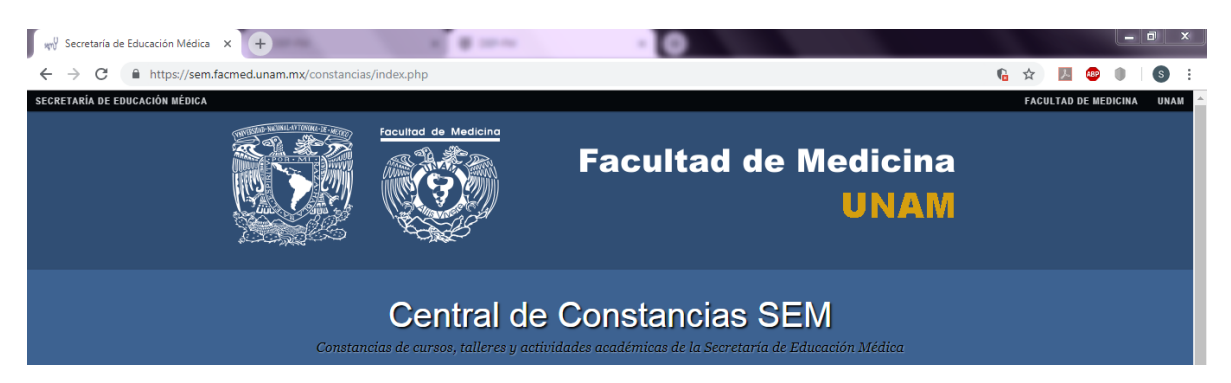

2º Inicie sesión ingresando su CURP y correo con el que se registró en el SIRIUDA:

| Central de Constancias SEM<br>Constancias de cursos, talleres y actividades académicas de la Secretaría de Educación Médica |                                      |                                            |                                                            |                                        |
|----------------------------------------------------------------------------------------------------|--------------------------------------|--------------------------------------------|------------------------------------------------------------|----------------------------------------|
| SEM                                                                                                    | UDA                                  | DEE                                        | DIE                                                        | DEP                                    |
| Secretaría de<br>Educación<br>Médica                                                                                        | Unidad de<br>Desarrollo<br>Académico | Departamento<br>de Evaluación<br>Educativa | Departamento<br>de Investigación<br>en Educación<br>Médica | División de<br>Estudios de<br>Posgrado |
| Departamento de Informática Médica tel.56232435                                                                             |                                      |                                            |                                                            |                                        |

3º Seleccione la opción "Unidad de Desarrollo Académico", para visualizar su(s) constancia(s) de acreditación:

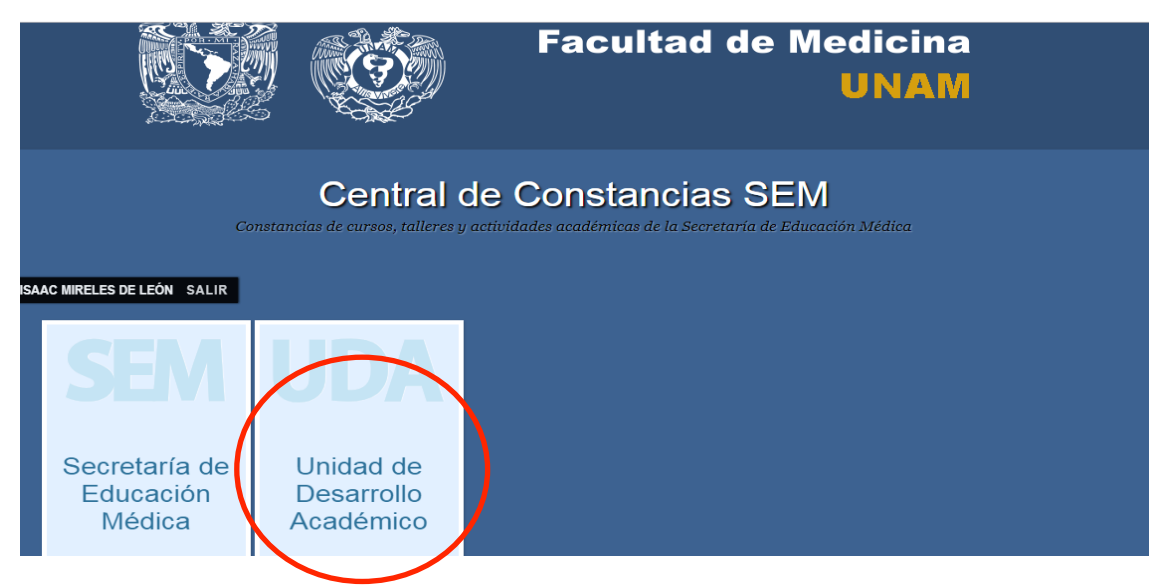

4º Para descargar la(s) constancia(s) dé clic en el ícono de la impresora. Espere un momento hasta visualizarla y podrá reimprimirla las veces que desee.

|                                | Facultad de Medicina                | Facultad de Medicina<br>UNAM               |  |  |
|--------------------------------|-------------------------------------|--------------------------------------------|--|--|
| ISAAC MIRELES DE LEÓN SALIR    | l                                   |                                            |  |  |
| IR ATRÁS                       |                                     |                                            |  |  |
| Unidad de Desarrollo Académico |                                     |                                            |  |  |
|                                | Cursos y Talleres                   |                                            |  |  |
|                                | EI ABC del MEDAPROC                 |                                            |  |  |
|                                | Guía de referencia de las estrategi | ias didácticas                             |  |  |
|                                | "Dar clic                           | en el icono 🚍 para descargar su constancia |  |  |

#### Dudas o aclaraciones:

Unidad de Desarrollo Académico, Secretaría de Educación Médica 3er piso del edificio B, Facultad de Medicina Tels: 56232300, ext . 43035 y 32475 Correo electrónico: formaciondeprofesoresuda@gmail.com